# Procedure om de bestanden F274FinProfJaarlijks.zip te openen ter beschikking gesteld op FinDoc op 15/02/2017

### <u>Stap 1</u>

Klik rechts op het bestand 5XXX\_F274FinProfJaarlijks\_20170213A.zip en klik op "bewaar link als..."

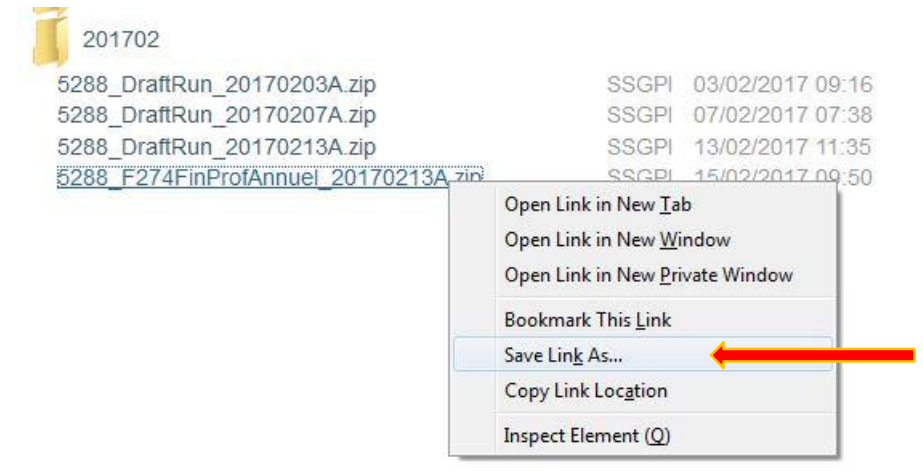

#### <u>Stap 2</u>

Bewaar het bestand in de gewenste folder.

| Organize • New Jokle                                                                          | Date mocified<br>16-02-2017 9:55 | lype              | 8⊞ <del>•</del><br>Size | 0 |
|-----------------------------------------------------------------------------------------------|----------------------------------|-------------------|-------------------------|---|
| ★ Favorites Name<br>E Desitop [월 5288_F274FinProfAnnuel_20170213A.z.p ::                      | Date modified<br>16-02-2017 9:55 | Тура              | Size                    |   |
| Desktcp         IZ 5288_F274FinProfAnnuel_20170213A.z.p           Downloads         Downloads | 16-02-2017 9:55                  | A CONTRACTOR OF A |                         |   |
| Recent Places                                                                                 |                                  | zip Archive       | 32 KB                   |   |
| Computer                                                                                      |                                  |                   |                         |   |
| 👝 Data (D:) 🔻                                                                                 |                                  |                   |                         |   |
| File name: 5288_F274FinProfAnnuel_20170213A.zip                                               |                                  |                   |                         |   |
| Save as type: zip Archive (*.zip)                                                             |                                  |                   |                         |   |

## <u>Stap 3</u>

Klik met de rechtermuisknop en selecteer 7-Zip, Bestanden uitpakken.

|   | <b>Open</b><br>MediaInfo                |                                                                                                    |                                                                                                    |
|---|-----------------------------------------|----------------------------------------------------------------------------------------------------|----------------------------------------------------------------------------------------------------|
|   | 7-Zip                                   | +                                                                                                    | Open archief                                                                                                    |
| A | Bulk Rename Here                        |                                                                                                    | Bestanden uitpakken                                                                                                    |
| ĸ | Scan for viruses                        |                                                                                                    | Pak hier uit                                                                                                    |
|   | Open with                               | •                                                                                                    | Archief testen                                                                                                    |
|   | Share with<br>Restore previous versions | •                                                                                                    | Toevoegen aan archief<br>Comprimeer en verstuur                                                                         |
|   | Send to                                 | •                                                                                                    | Toevoegen aan "5288_F274FinProfAnnuel_20170213A.7z"                                                                     |
|   | Cut<br>Copy                             |                                                                                                    | Toevoegen aan "5288_F274FinProfAnnuel_20170213A.zip"<br>Comprimeer naar "5288_F274FinProfAnnuel_20170213A.zip"          |
|   | <b>A</b>                                | Open       MediaInfo       7-Zip       Bulk Rename Here       Scan for viruses       Open with       Share with       Restore previous versions       Send to       Cut       Copy | MediaInfo 7-Zip  Bulk Rename Here  Scan for viruses Open with Share with Restore previous versions Send to Cut Cut Copy |

#### <u>Stap 4</u>

Klik op ok

| C\Users\UserSSGPI\Downloads\52 | 88_F274FinProfAnnuel_20170213A\ 🗸 📃 |
|--------------------------------|-------------------------------------|
| Padmethode                     | Wachtwoord                          |
| Volledige padnamen             |                                     |
| Overschrijfmethode             | Wachtwoord tonen                    |
| Vraag voor overschrijven       |                                     |
|                                |                                     |

Er werd een map aangemaakt met dezelfde benaming als het bestand.

Dubbelklik op de map en de bestanden worden gedownload.

| G                                                  |                                               |                  |                 |      |  |  |  |  |  |
|----------------------------------------------------|-----------------------------------------------|------------------|-----------------|------|--|--|--|--|--|
| Organize 🕶 🔚 Open 🛛 Inclu                          | ude in library 🔻 Share with 💌 E-mail New fold | er               |                 |      |  |  |  |  |  |
| 🔆 Favorites                                        | Name                                          | Date modified    | Туре            | Size |  |  |  |  |  |
| 🧮 Desktop                                          | U 5288_F274FinProfAnnuel_20170213A            | 16-02-2017 10:10 | :10 File folder |      |  |  |  |  |  |
| Downloads 🛛 🖾 5288_F274FinProfAnnuel_20170213A.zip |                                               | 16-02-2017 9:57  | zip Archive     |      |  |  |  |  |  |
| 🕮 Recent Places                                    |                                               |                  |                 |      |  |  |  |  |  |

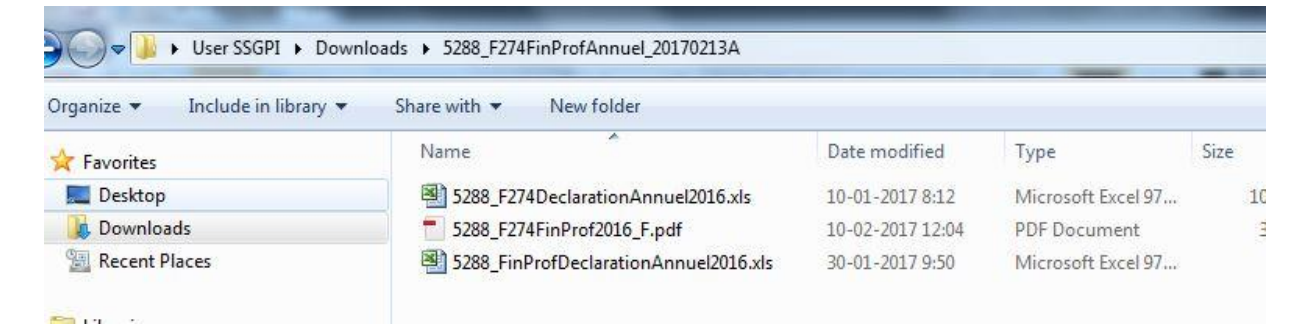

Of vragen aan uw systeembeheerder om de opties van 7-zip te wijzigen door alle uitbreidingen in verband met 7-Zip te selecteren.